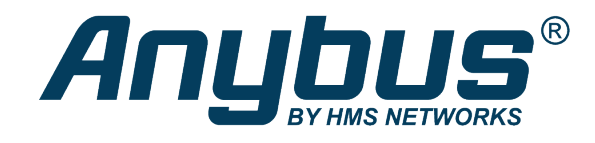

# Anybus<sup>®</sup> Edge Gateway<sup>™</sup> PROFINET

with Siemens S7-1500 PLC & TIA Portal

#### **APPLICATION NOTE**

SCM-1202-153 1.0 en-US ENGLISH

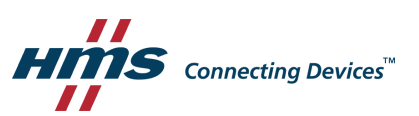

## **Important User Information**

#### Disclaimer

The information in this document is for informational purposes only. Please inform HMS Industrial Networks of any inaccuracies or omissions found in this document. HMS Industrial Networks disclaims any responsibility or liability for any errors that may appear in this document.

HMS Industrial Networks reserves the right to modify its products in line with its policy of continuous product development. The information in this document shall therefore not be construed as a commitment on the part of HMS Industrial Networks and is subject to change without notice. HMS Industrial Networks makes no commitment to update or keep current the information in this document.

The data, examples and illustrations found in this document are included for illustrative purposes and are only intended to help improve understanding of the functionality and handling of the product. In view of the wide range of possible applications of the product, and because of the many variables and requirements associated with any particular implementation, HMS Industrial Networks cannot assume responsibility or liability for actual use based on the data, examples or illustrations included in this document nor for any damages incurred during installation of the product. Those responsible for the use of the product must acquire sufficient knowledge in order to ensure that the product is used correctly in their specific application and that the application meets all performance and safety requirements including any applicable laws, regulations, codes and standards. Further, HMS Industrial Networks will under no circumstances assume liability or responsibility for any problems that may arise as a result from the use of undocumented features or functional side effects found outside the documented scope of the product. The effects caused by any direct or indirect use of such aspects of the product are undefined and may include e.g. compatibility issues and stability issues.

Anybus<sup>\*</sup> is a registered trademark of HMS Industrial Networks AB. All other trademarks mentioned in this document are the property of their respective holders.

## **Table of Contents**

| 1 | Prefa | ace                                  | 3  |
|---|-------|--------------------------------------|----|
|   | 1.1   | Document History                     | .3 |
|   | 1.2   | Document Conventions                 | .3 |
| 2 | Gen   | eral                                 | 4  |
|   | 2.1   | Prerequisites                        | .4 |
|   | 2.2   | Data Exchange Model                  | .4 |
| 3 | Anyl  | ous Edge Gateway Configuration       | 5  |
|   | 3.1   | PROFINET Network Configuration       | .5 |
|   | 3.2   | I/O Data                             | .5 |
| 4 | Siem  | nens TIA Portal Configuration        | 6  |
|   | 4.1   | Adding the Anybus Device             | .6 |
|   | 4.2   | Assigning IP Address and Device Name | 10 |
|   | 4.3   | Compile and Download                 | 11 |

This page intentionally left blank

#### 1 Preface

This document explains how to configure PROFINET communication between an Anybus Edge gateway and a Siemens S7-1500 PLC using TIA Portal software.

More documentation and downloads can be found at <u>www.anybus.com/support</u>. For more info regarding the PLC and TIA Portal, please visit the manufacturer's support website.

#### **1.1 Document History**

| Version | Date       | Description   |
|---------|------------|---------------|
| 1.0     | 2020-01-17 | First release |

#### **1.2** Document Conventions

Numbered lists indicate tasks that should be carried out in sequence:

- 1. First do this
- 2. Then do this

Bulleted lists are used for:

- Tasks that can be carried out in any order
- Itemized information
- An action
  - $\rightarrow$  and a result

User interaction elements (buttons etc.) are indicated with bold text.

Program code and script examples

Cross-reference within this document: Document Conventions, p. 3

External link (URL): www.hms-networks.com

## WARNING

Instruction that must be followed to avoid a risk of death or serious injury.

#### Caution

Instruction that must be followed to avoid a risk of personal injury.

(i)

Instruction that must be followed to avoid a risk of reduced functionality and/or damage to the equipment, or to avoid a network security risk.

Additional information which may facilitate installation and/or operation.

## 2 General

#### 2.1 Prerequisites

- A basic knowledge of how to configure the Anybus Edge gateway and Siemens TIA Portal is assumed.
- The PLC must already be set up in Siemens TIA Portal.

#### 2.2 Data Exchange Model

The Input Buffer in the Edge gateway contains data coming from the PROFINET PLC. The Output Buffer contains data going to the PROFINET PLC.

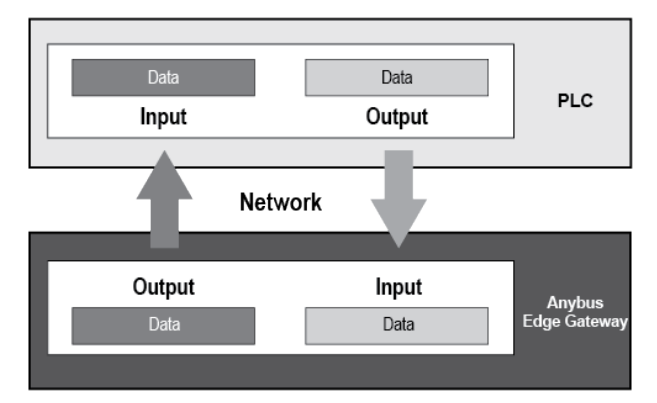

The data exchanged with the PROFINET PLC can be mapped to all interfaces on the Edge gateway, such as Modbus, OPC-UA or MQTT.

### **3** Anybus Edge Gateway Configuration

#### 3.1 **PROFINET Network Configuration**

It is recommended that the PROFINET master controller sets the station name (device name) and the IP address of the Edge gateway. If you want to assign the IP address and station name manually you need to enter the advanced settings by clicking the **Advanced settings** box.

The name entered for **Device name suffix** is used to make the GSD file unique within the PLC hardware catalogue and changes parameters within the GSD file to do so.

| Settings                                                         |                                          |                   |                                                 |             | Anybus      |  |  |  |
|------------------------------------------------------------------|------------------------------------------|-------------------|-------------------------------------------------|-------------|-------------|--|--|--|
| 🗞 🇱 🛞 🥬 🔀 🕄 🍞<br>Event Log Settings Export                       |                                          |                   |                                                 |             | 뢎 🗧 admin 🗸 |  |  |  |
| General     Network     HMS-HUB                                  | PROFINET IO Device                       |                   |                                                 |             |             |  |  |  |
| PLC                                                              | Name                                     | Module ID         | Data type                                       | Length      | Index       |  |  |  |
| E 1/0                                                            | - Inputs                                 |                   |                                                 |             |             |  |  |  |
| Modbus Client/Master                                             | - Outputs                                |                   |                                                 |             |             |  |  |  |
| PROFINET ID Device<br>OPC UA Server<br>CODESYS Network Variables | Add Module Add Value Edit Delete Clone   |                   |                                                 |             |             |  |  |  |
| SNMP Manager                                                     | Settings                                 |                   |                                                 |             |             |  |  |  |
| <ul> <li>Services</li> </ul>                                     | Device name suffix:<br>Advance settings: | (Up to 32 alphane | umeric characters or hyphens, must not end with | h a hyphen) |             |  |  |  |
|                                                                  | OK Reload                                |                   |                                                 |             |             |  |  |  |
|                                                                  | Download GSD file                        |                   |                                                 |             |             |  |  |  |
|                                                                  | Download                                 |                   |                                                 |             |             |  |  |  |
|                                                                  |                                          |                   |                                                 |             |             |  |  |  |

#### 3.2 I/O Data

Below is a screenshot where all the inputs and outputs are set up. Two input values and two output values. Input data is data that comes from the PROFINET PLC to the Edge gateway. Output data is data from the Edge gateway to the PLC.

| Settings                        |                                                 |                 |                                               |               | Anybus°       |
|---------------------------------|-------------------------------------------------|-----------------|-----------------------------------------------|---------------|---------------|
| 🗞 🗱 🔗 🥬   🔁   🍞                 |                                                 |                 |                                               |               | 슺 🖌 🧕 admin 🗸 |
| General     Network     HMS-HIB | PROFINET IO Device                              |                 |                                               |               |               |
| PLC                             | Name                                            | Module ID       | Data type                                     | Length        | Index         |
| □ I/O                           | Inputs                                          |                 |                                               |               |               |
| Modbus Client/Master            | DataFromPLC                                     | 1               |                                               |               | 0             |
| PROFINET IO Device              | - input_1                                       |                 | 32-bit signed integer                         | 1             | 1             |
| OPC UA Server                   | - input_2                                       |                 | 16-bit signed integer                         | 1             | 1             |
| CODESYS Network Variables       | Outputs                                         |                 |                                               |               |               |
| SNMP Manager                    | DataToPLC                                       | 1               |                                               |               | 0             |
| Services                        | - output_1                                      |                 | 16-bit signed integer                         | 1             | 0             |
|                                 | output_2                                        |                 | 32-bit signed integer                         | 1             | 1             |
|                                 | Add Module Add Value Edit Delete Clone Settings |                 |                                               |               |               |
|                                 | Device name suffix: GWDeviceName                | (Up to 32 alpha | numeric characters or hyphens, must not end w | ith a hyphen) |               |
|                                 | Advance settings:                               |                 |                                               |               |               |
|                                 | OK Reload                                       |                 |                                               |               |               |
|                                 | Download GSD file                               |                 |                                               |               |               |
|                                 | Download                                        |                 |                                               |               |               |

To set up the PROFINET IO communication, start by adding a module and then add tags.

When the PROFINET configuration is complete, click **OK**. Download the GSD file by pressing the **Download** button. To activate the new PROFINET configuration, you need to reboot the gateway.

**E** For every change made in the PROFINET configuration, a new GSD file has to be downloaded from the gateway.

#### 4 Siemens TIA Portal Configuration

This section describes how to configure the PROFINET interface of the Anybus Edge gateway in Siemens TIA Portal.

#### 4.1 Adding the Anybus Device

To include the Anybus Edge gateway in the PROFINET network, a GSD file for the device must be imported into the configuration tool. GSD files can be downloaded from the support page for the gateway at www.anybus.com/support.

1. In the **Options** menu in TIA Portal, select **Manage general station description files (GSD)**.

| Online   | Options       | Tools              | Window                     | Help                  |                    |    |
|----------|---------------|--------------------|----------------------------|-----------------------|--------------------|----|
| أ 🗉 ک    | 🍟 Setti       | ngs                |                            |                       |                    |    |
|          | Supp          | ort pack           | ages                       |                       |                    |    |
|          | Mana<br>Start | ge gene<br>Automat | ral station<br>tion Licens | descripti<br>e Manage | on files (GS<br>er | D) |
| <u> </u> | 🐴 Shov        | referen            | ce text                    |                       |                    |    |
|          | 🛄 Globa       | I librarie         | s                          |                       |                    | •  |

#### Fig. 1 Options menu

2. After the GSD file has been imported into the configuration tool the Anybus Edge gateway will be available in the hardware catalog.

| Hardware catalog                                                                                                    |           |
|----------------------------------------------------------------------------------------------------|-----------|
| Options                                                                                                    |           |
|                                                                                                    |           |
| ✓ Catalog                                                                                                    |           |
| <search></search>                                                                                                    | tivi livi |
| Filter Profile: <all></all>                                                                                                    |           |
| Controllers                                                                                                    |           |
| 🕨 🫅 HMI                                                                                                    |           |
| PC systems                                                                                                    |           |
| Drives & starters                                                                                                    |           |
| Image: Image: |           |
| Detecting & Monitoring                                                                                                    |           |
| Distributed I/O                                                                                                    |           |
| Power supply and distribution                                                                                                    |           |
| Field devices                                                                                                    |           |
| <ul> <li>Other field devices</li> </ul>                                                                                                    |           |
| Additional Ethernet devices                                                                                                    |           |
| ▼ PROFINET IO                                                                                                    |           |
| Drives                                                                                                    |           |
| Encoders                                                                                                    |           |
| ▼ Li Gateway                                                                                                    |           |
| HMS Industrial Networks                                                                                                    |           |
| ▼ Im HMS Networks AB                                                                                                    |           |

Fig. 2 Hardware catalog

- 3. Open the **Network View** tab to show the PROFINET network.
- 4. Drag the Anybus Edge gateway module from the hardware catalog into the network view.

| Network                | IMI connection              |            |   |
|------------------------|-----------------------------|------------|---|
| <u></u>                | I_J                         | <b>、</b> - | _ |
|                        |                             |            | = |
| PLC_1<br>CPU 1511-1 PN | GWDeviceName<br>RT Standard |            |   |
|                        | Not assigned                |            |   |
|                        |                             |            |   |

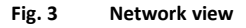

5. Double-click on the Edge gateway in the Network View to open the **Device View**.

The device can be given a name in the **General** section of the **Properties** tab. In this example the device is named **GWDeviceName**.

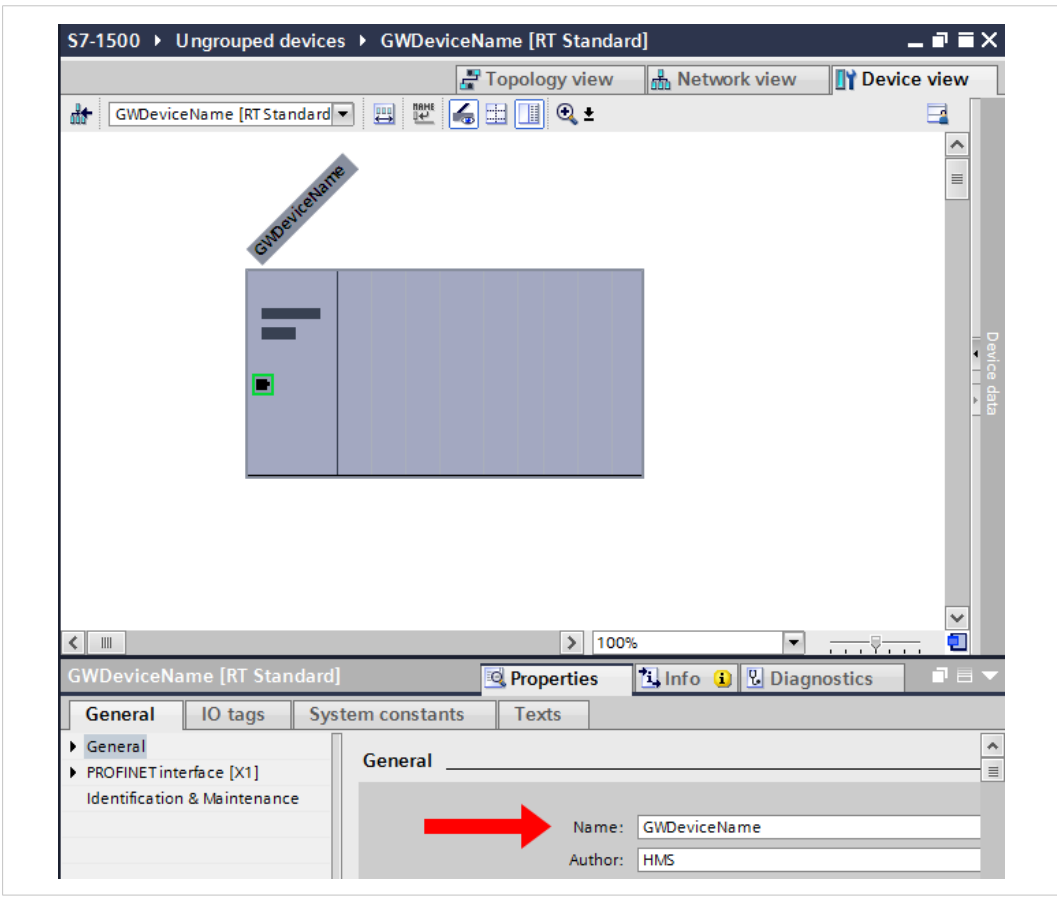

Fig. 4 Properties tab

|                                                                                                    |                                                                      | 📲 Topology view    | h Network view          | Device view                           |
|----------------------------------------------------------------------------------------------------|----------------------------------------------------------------------|--------------------|-------------------------|---------------------------------------|
| GWDeviceName [RT Standard                                                                                                    | 🛛 🖽 🕎 🌆 🔛 🛄 🔍 ±                                                      |                    |                         |                                       |
| Grosteren .                                                                                                    |                                                                      |                    |                         |                                       |
| -                                                                                                    |                                                                      |                    |                         |                                       |
|                                                                                                    |                                                                      |                    |                         |                                       |
|                                                                                                    |                                                                      |                    |                         |                                       |
|                                                                                                    |                                                                      |                    |                         | ~                                     |
| < <u>m</u>                                                                                                    |                                                                      | > 10               | 0%                      | ···· § ···· 1                         |
| K M<br>GWDeviceName [RT Standard]                                                                                                   |                                                                      | > 10               | 0% ▼<br>1↓Info 1 U Diag | <u>,,ÿ</u> , ₹<br>ynostics ■ =        |
| <ul> <li>M</li> <li>GWDeviceName [RT Standard]</li> <li>General 10 tags System</li> </ul>                                           | tem constants Texts                                                  | > 10               | 0% ▼<br>LInfo 👔 🗓 Diag  | , , , , , , , , , , , , , , , , , , , |
| <ul> <li>K mm</li> <li>GWDeviceName [RT Standard]</li> <li>General IO tags Sys</li> <li>General ✓ PROFINETinterface [X1]</li> </ul> | tem constants Texts                                                  | ) 10<br>Properties | 0% ▼<br>Ni Info 1 Diag  | ,, ₹, ₹<br>ynostics □ =               |
| GWDeviceName [RT Standard]       General     IO tags       Seneral       PROFINETinterface [X1]       General                       | tem constants Texts<br>Ethemet addresses<br>Interface networked with | > 10               | 0% ▼<br>LInfo 👔 🗓 Diag  | ,, ₹ ₹<br>jnostics                    |

6. In the **PROFINET interface** section, click **Ethernet addresses** and select the subnetwork that you want to add the Edge gateway to.

Fig. 5 Add module to network

- 7. The added Edge gateway device will correspond to the previously made configuration in the Edge gateway interface.
  - For data going from the PLC to the gateway, this means that the tag input\_1 (32-bit value) will start on address QD20 and that the tag input\_2 (16-bit value) will have start address QW24 in the PLC
  - For data going from the gateway to the PLC, this means that the tag output\_1 (16-bit value) will start on address IW20 and that the tag output\_2 (32-bit value) will have start address ID22

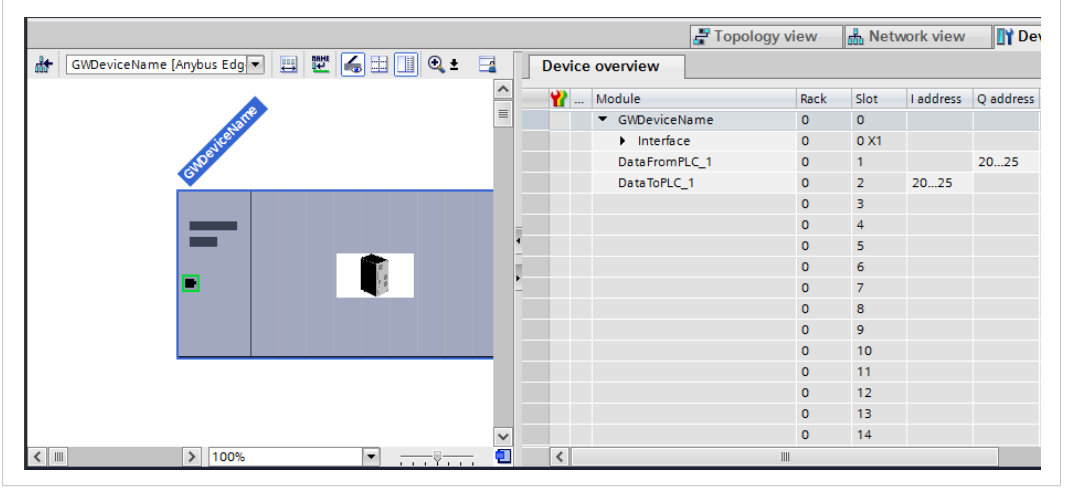

Fig. 6 Adding modules

Make sure that the module addresses are within the process image of the PLC.

#### 4.2 Assigning IP Address and Device Name

An **IP Address** and a **Device Name** must be assigned to each configured device before downloading the PLC hardware configuration.

1. To set the IP address, go to the **Device View**. Click **Ethernet addresses** and enter the desired IP address for the device.

|                                             | ateway - GWDeviceName] 🔟 Diagnosti | cs 🛛 🗆 🤜 |
|---------------------------------------------|------------------------------------|----------|
| General IO tags System                      | n constants Texts                  |          |
| ▼ General                                   | Ethomat address or                 | ^        |
| Catalog information                         |                                    |          |
| <ul> <li>PROFINET interface [X1]</li> </ul> | Interface networked with           |          |
| General                                     |                                    |          |
| Ethernet addresses                          | Subnet: PN/IE_1                    |          |
| <ul> <li>Advanced options</li> </ul>        | Add new subnet                     |          |
| Interface options                           |                                    |          |
| Media redundancy                            | IR protocol                        |          |
| Real time settings                          |                                    |          |
| Port 1 [X1 P1 R]                            | Set IP address in the project      |          |
| Port 2 [X1 P2 R]                            |                                    |          |
| Hardware identifier                         | IP address: 10 . 10 . 55 . 212     |          |
| Identification & Maintenance                | Subnet mask: 255, 255, 255, 0      |          |

#### Fig. 7 Set IP address

2. To set the Device name, right-click on the device in the **Device View** and select **Assign device name**.

| GWDeviceName [KI Standa | 🚽 🖽 🕎 🖌 🛄 🍕 ±                                              |                      |
|-------------------------|------------------------------------------------------------|----------------------|
|                         | D                                                          | -                    |
| Guerte                  | Change device<br>Write IO-Device name<br>Start device tool | to Micro Memory Card |
|                         | X Cut                                                      | Ctrl+X               |
|                         | I Сору                                                     | Ctrl+C               |
|                         | Paste                                                      | Ctrl+V               |
|                         | × Delete                                                   | Del                  |
|                         | 🚽 Go to topology view                                      |                      |
|                         | 🚠 Go to network view                                       |                      |
|                         | Compile                                                    | •                    |
|                         | Download to device                                         | •                    |
|                         | 💋 Go online                                                | Ctrl+K               |
|                         | 🚽 🐼 Go offline                                             | Ctrl+M               |

Fig. 8 Device view

- 3. Set **PROFINET device name** to the name used to identify the Edge gateway on the network. In this example, use **gwdevicename**.
- 4. In the table of "Accessible devices on the network", select the gateway that matches the MAC address of your device.

5. Click on Assign Name.

| Assign PROFINET device name. | _                            | _          | _                         | _                  | _           | × |  |  |  |
|------------------------------|------------------------------|------------|---------------------------|--------------------|-------------|---|--|--|--|
|                              | Configured PRO               | FINET de   | vice                      |                    |             |   |  |  |  |
|                              | PROFINET devic               | ce name:   | gwdevicename              |                    | -           |   |  |  |  |
|                              | Device type: RT Standard     |            |                           |                    |             |   |  |  |  |
|                              | Online access                |            |                           |                    |             |   |  |  |  |
|                              | Type of the PG/PC interface: |            |                           |                    |             |   |  |  |  |
|                              | PG/PC i                      | interface: | Intel(R) PRO/1000 MT      | Network Connection | 1<3> 💌 🛡 💁  |   |  |  |  |
| Ļ                            | Device filter                |            |                           |                    |             |   |  |  |  |
| <u>a</u> _                   |                              |            |                           |                    |             |   |  |  |  |
|                              | M Only show                  | devices of | the same type             |                    |             |   |  |  |  |
|                              | Only show                    | devices wi | th bad parameter settings |                    |             |   |  |  |  |
|                              | Only show                    | devices wi | thout names               |                    |             |   |  |  |  |
| Arressibl                    | e devices in the network:    |            |                           |                    |             |   |  |  |  |
| IP address                   | s MAC address                | Device     | PROFINET device name      | Status             |             |   |  |  |  |
| 10.10.55                     | .212 00-30-11-02-5C-6E       | Anybus     | gwdevicename              | 💙 ок               |             |   |  |  |  |
|                              |                              |            |                           |                    |             |   |  |  |  |
|                              |                              |            |                           |                    |             |   |  |  |  |
|                              |                              |            |                           |                    |             |   |  |  |  |
| Flash LED                    |                              |            |                           |                    |             |   |  |  |  |
| <                            |                              |            | 1111                      |                    |             | > |  |  |  |
|                              |                              |            | U                         | Ipdate list        | Assign name |   |  |  |  |
|                              |                              |            |                           |                    |             |   |  |  |  |
|                              |                              |            |                           |                    |             |   |  |  |  |
|                              |                              |            |                           |                    |             |   |  |  |  |

Fig. 9 Assigning a device name

#### 4.3 Compile and Download

The project should now be saved and compiled for downloading and testing.

- 1. Save the project.
- 2. Right-click on the PLC and select **Compile > Hardware and software**.

| es & netw      | S7-1500<br>Add new device  |                     | PLC_         | 1<br>1511-1 PN | GWD                                                                                                    | DeviceName |
|----------------|----------------------------|---------------------|--------------|----------------|----------------------------------------------------------------------------------------------------|------------|
| , i c          | PLC_1 [CPU 1511-1 PN]      | Change device       |              |                | PLC_                                                                                                    | 1          |
| ے <sup>ت</sup> | Online & diagnostics       | Open                |              |                |                                                                                                    |            |
|                | Program blocks             | Open in new edi     | tor          |                |                                                                                                    |            |
|                | Technology objects         | Open block/PLC o    | ata type     | F7             | PLC_1.PROFINET IO-Syst                                                                                                    | te         |
|                | External source files      | Export CAx data     |              |                |                                                                                                    |            |
|                | 🕨 🚂 PLC tags               | V cut               |              | Ctrl+X         |                                                                                                    |            |
|                | PLC data types             | Copy                |              | Ctrl+C         |                                                                                                    |            |
|                | 💌 🗮 Watch and force tables | Paste               |              | Ctrl+V         |                                                                                                    |            |
|                | 🚔 Add new watch tab        | X Delete            |              | Del            |                                                                                                    |            |
|                | Force table                | Rename              |              | F2             |                                                                                                    |            |
|                | Online backups             | 📮 Go to topology vi | ew           |                |                                                                                                    |            |
|                | Iraces                     | Go to network vie   | ew           |                |                                                                                                    |            |
|                | Device proxy data          | Compile             |              |                | the solution of the former from the solution of the solution of the solution o |            |
|                | PLC supervisions & ala     | Download to dev     | ice          | <u> </u>       | Hardware (only changes)                                                                                                    | \$)        |
|                | PI Calarm text lists       | Backup from onli    | nline device |                | Hardware (rebuild all)                                                                                                    |            |
|                | Local modules              | 💋 Go online         |              | Ctrl+K         | Software (only changes)                                                                                                    |            |
|                | Distributed I/O            | 📓 Go offline        |              | Ctrl+M         | Software (rebuild all)                                                                                                    |            |
|                |                            | 🖳 Online & diagnos  | stics        | Ctrl+D         | Software (reset memory reserve)                                                                                                    |            |

Fig. 10 Compiling

3. When the project has been compiled, right-click on the PLC again and select **Download to** device ► Hardware and software

| Status     | Status ! Target |                              | Message                                                         | Action              |  |
|------------|-----------------|------------------------------|-----------------------------------------------------------------|---------------------|--|
| <b>†</b> ₩ | Å               | <ul> <li>PLC_1</li> </ul>    | Loading will not be performed because preconditions are not met |                     |  |
|            | ▲               | Stop modules                 | The modules are stopped for downloading to device.              | No action           |  |
|            | 0               | <ul> <li>Software</li> </ul> | Download software to device                                     | Consistent download |  |
|            | 0               | Text libraries               | Download all alarm texts and text list texts                    | Consistent download |  |
|            |                 |                              |                                                                 |                     |  |
|            |                 |                              |                                                                 |                     |  |
|            |                 |                              |                                                                 |                     |  |
|            |                 |                              |                                                                 |                     |  |
| <          |                 |                              |                                                                 | >                   |  |

Fig. 11 Load preview

This page intentionally left blank